## Dust view 스마트 미세먼지 정보 알리미 식단/일정등록 메뉴얼

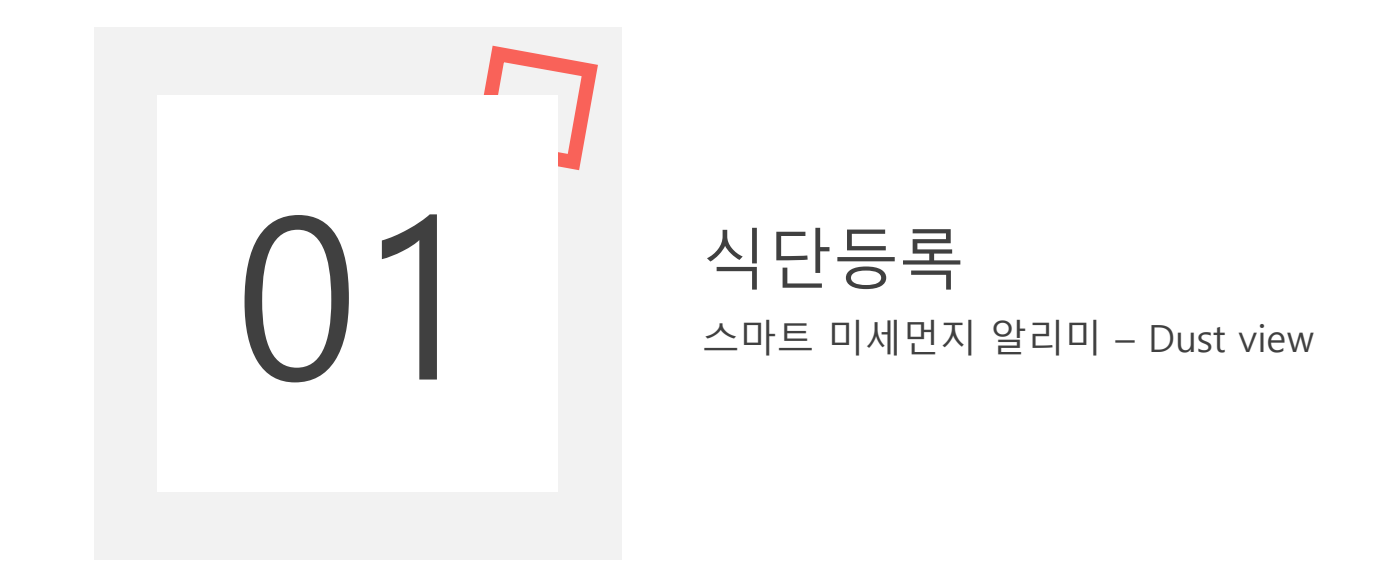

#### 다이나링스 미세먼지 알리미 전용 홈페이지 메인화면

|                                                                                |                                     |                                      | Compared Action     Compared Action     Compared Action |      |
|--------------------------------------------------------------------------------|-------------------------------------|--------------------------------------|----------------------------------------------------------------------------------------------------|------|
| 공지사항                                                                           |                                     | 질문답변                                 |                                                                                                    |      |
| 대기오염촉정소 미수신 안내(2020년 01월)                                                      | 2020-01-02                          | 문의 사항이 있으시면 자유롭게 남겨주세요               | 2020-01-10                                                                                                    |      |
| 음성 알림 기능 관련 오작동에 대한 사과말씀                                                       | 2019-12-06                          |                                      |                                                                                                    | 광고문의 |
| 대기오염촉정소 미수신 안내(2019년 12월)                                                      | 2019-12-02                          |                                      |                                                                                                    |      |
| Airkorea 경기권역 데이터 미수신 안내                                                       | 2019-11-29                          |                                      |                                                                                                    | 5    |
| Airkorea 경남권역 데이터 미수신 안내                                                       | 2019-11-21                          |                                      |                                                                                                    | 사업제휴 |
| 기프스케 119기개드러 스마스 119                                                           | 0/74                                |                                      |                                                                                                    |      |
| 제품소개 사용자매뉴얼 Q&A 사용<br>데스트뷰 / dynalinks, wellinx<br>http://www.dustview.co.kr H | 역권<br>alp Desk : 010-4521-8757, 010 | -2672-8757 Copyright © 2019 Dynalink | s, Wellinx. All rights reserved.                                                                                                    |      |

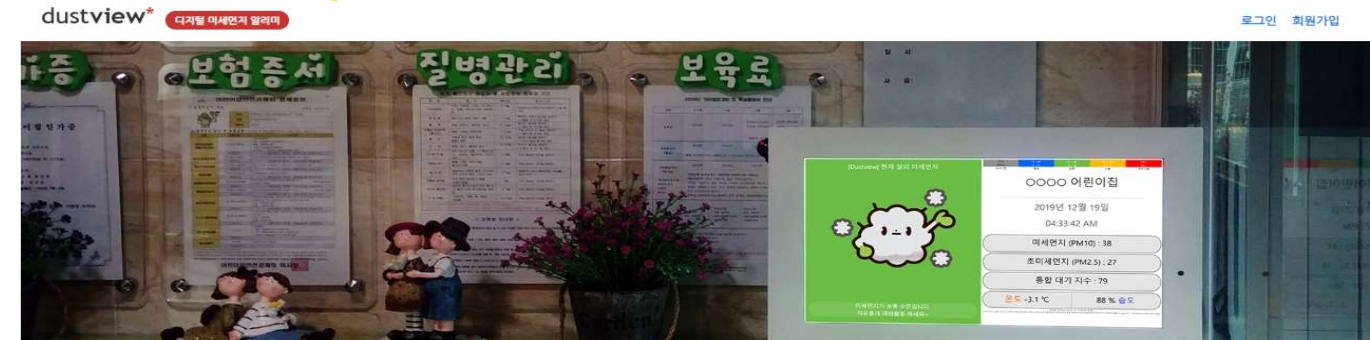

1. 다이나링스 미세먼지알리미 전용 홈페이지 접속

http://www.dustview.co.kr

### 식단등록 01

# ☑ 01 <sup>식단등록</sup> 2. 홈페이지 접속 후 회원가입

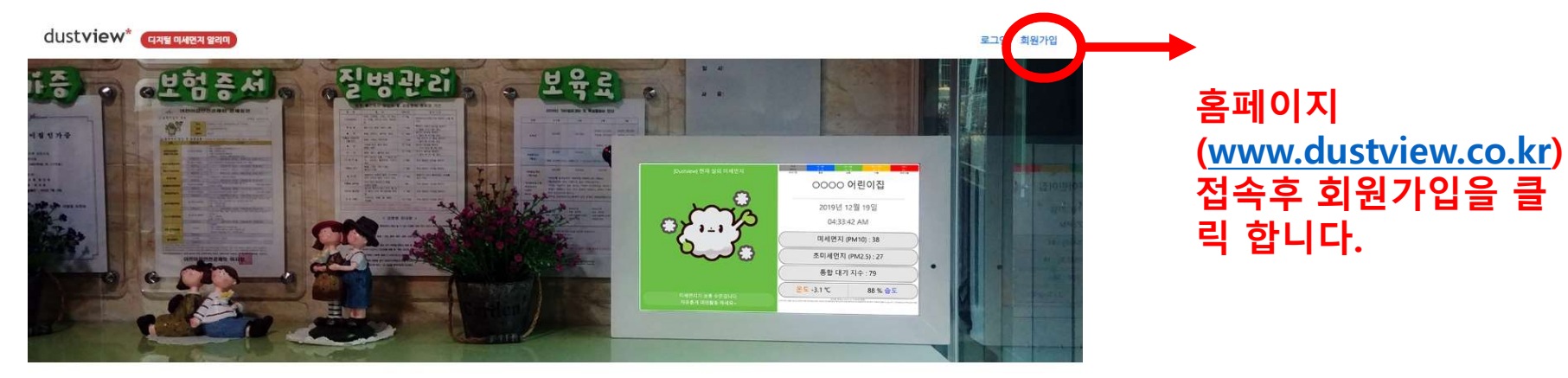

| 공지사항                      |            | 질문답 <mark>변</mark>     |            |      |
|---------------------------|------------|------------------------|------------|------|
| 대기오염촉정소 미수신 안내(2020년 01월) | 2020-01-02 | 문의 사항이 있으시면 자유롭게 남겨주세요 | 2020-01-10 |      |
| 음성 알림 기능 관련 오작동에 대한 사과말씀  | 2019-12-06 |                        |            | 광고문의 |
| 태기오염측정소 미수신 안내(2019년 12월) | 2019-12-02 |                        |            |      |
| Airkorea 경기권역 데이터 미수신 안내  | 2019-11-29 |                        |            | 5    |
| Airkorea 경남권역 데이터 미수신 안내  | 2019-11-21 |                        |            | 사업제휴 |

| 재품소개 | 사용자매뉴얼                                             | Q&A | 사용약관                                     |                                                           |
|------|----------------------------------------------------|-----|------------------------------------------|-----------------------------------------------------------|
| tht  | 스트뷰 / dynalinks, wellinx<br>p://www.dustview.co.kr |     | Help Desk : 010-4521-8757, 010-2672-8757 | Copyright © 2019 Dynalinks, Wellinx. All rights reserved. |

# 01 <sup>식단등록</sup> 2. 홈페이지 접속 후 회원가입

| <u>회원가입</u><br>이메일<br>비밀번호 Minimum Password Length<br>비밀번호 확인<br>사이트코드<br>사용자(상호)명 | 4곳(아이디는 E-mail,<br>비빌번호, 비밀번호확<br>인, 상호명(업체상호)를<br>입력하시고 담당자에게<br>전화나 문자를 주세요<br>(다이나링스 인증 담당<br>자 010-4521-8757,카<br>톡 boo8128) |
|------------------------------------------------------------------------------------|----------------------------------------------------------------------------------------------------|
| 사용자(상호)명<br>회원 가입<br>로그인                                                           | 자 010-4521-8757,카<br>톡 boo8128)                                                                                                  |

# □ 01 <sup>식단등록</sup> 3. 회원가입 후 로그인

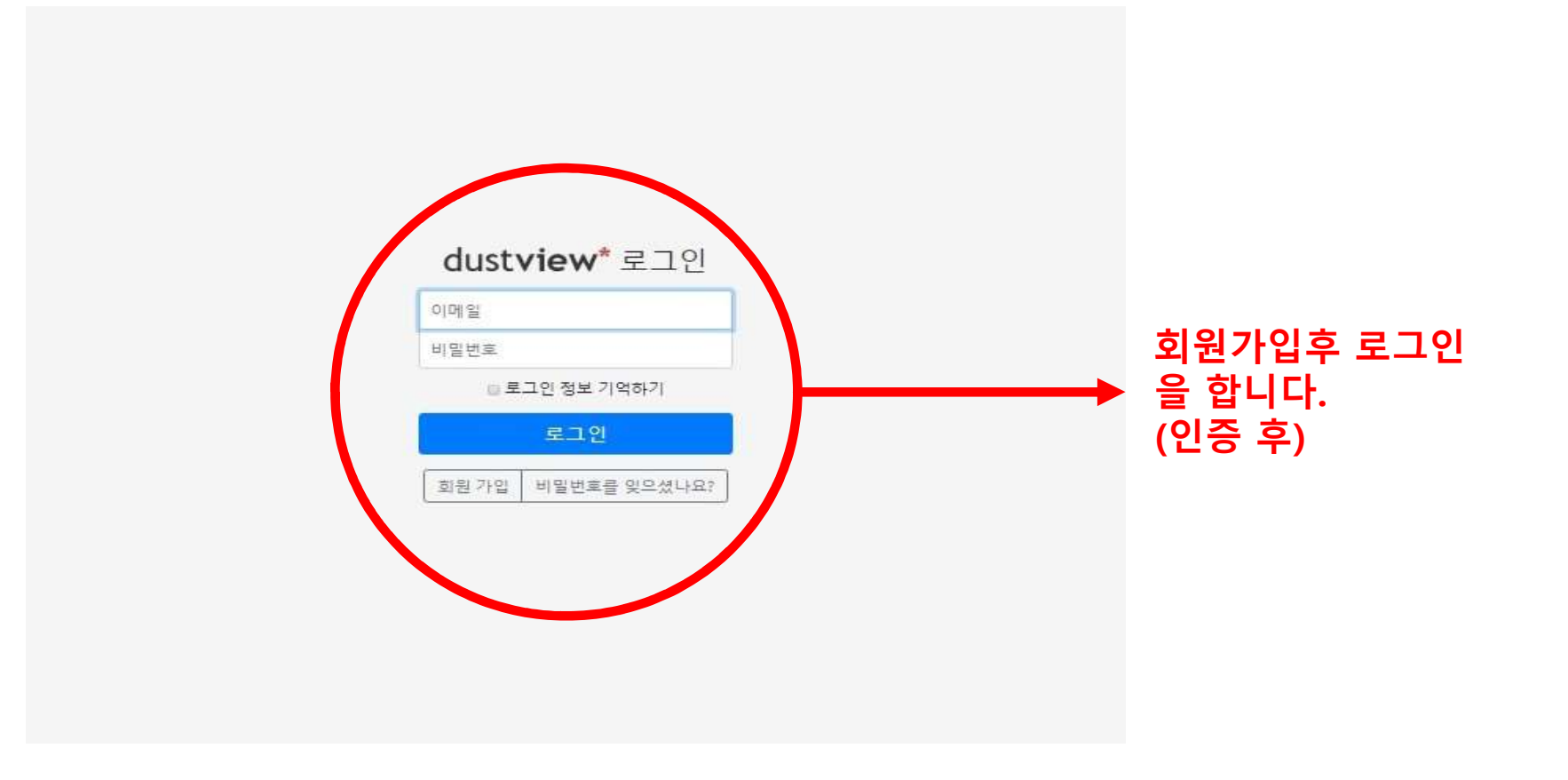

## ☐ 01 <sup>식단등록</sup> 4. 로그인후 식단관리클릭

로그인 되었습니다.

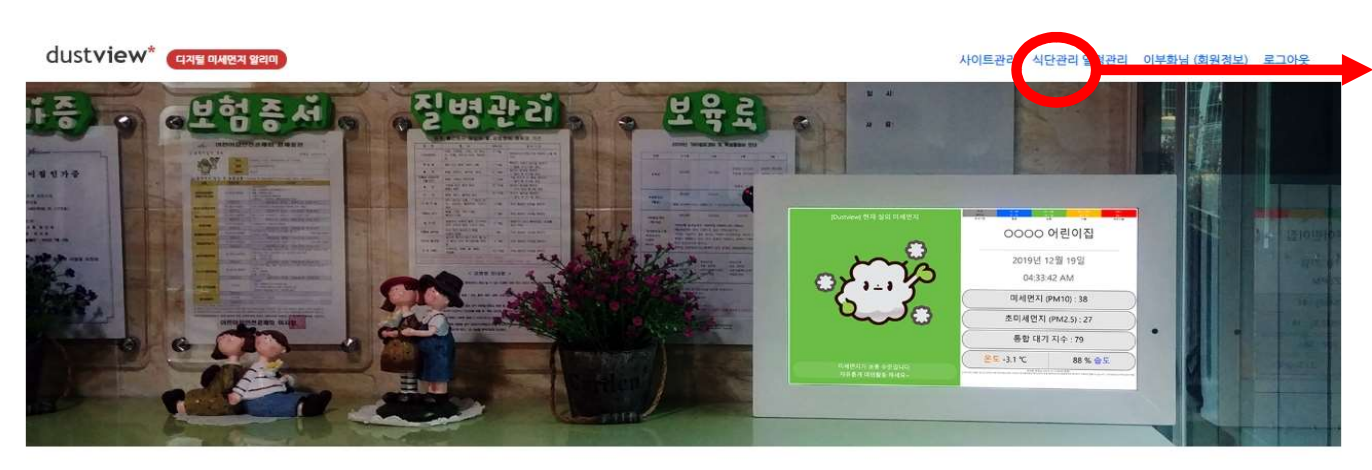

#### 로그인후 식단관리를 클릭합니다.

| 공지사항                      |            | 질문답변                   |            |      |
|---------------------------|------------|------------------------|------------|------|
| 대기오염측정소 미수신 안내(2020년 01월) | 2020-01-02 | 문의 사항이 있으시면 자유롭게 남겨주세요 | 2020-01-10 |      |
| 음성 알림 기능 관련 오작동에 대한 사과말씀  | 2019-12-06 |                        |            | 광고문의 |
| 대기오염측정소 미수신 안내(2019년 12월) | 2019-12-02 |                        |            |      |
| Airkorea 경기권역 데이터 미수신 안내  | 2019-11-29 |                        |            | 5    |
| Airkorea 경남권역 데이터 마수신 안내  | 2019-11-21 |                        |            | 사업제휴 |
|                           |            |                        |            |      |

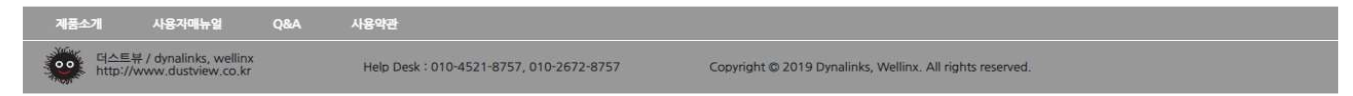

# 01 <sup>식단등록</sup> 5. 식단관리내 서식 다운로드

| dustview* (นาย ดนอน ยนต) |                |                |                   |                                  |                   | 식단관리 일경관리 이부화님 (회원정보) 로그아웃 |
|--------------------------|----------------|----------------|-------------------|----------------------------------|-------------------|----------------------------|
|                          | 식단 화면에         | 표시할 식단을        | 식단<br>입력합니다. 직정 입 | 관리<br>려 또는 역설 파일을 통한 입력이 가능합니다.  |                   |                            |
| 급식일자 yyyy-mm-dd          | 급식유형           | 유형선택 요약        | 일 요일선택 최근         | 주일 검색                            |                   |                            |
| 식단 파일 눌러오기 : [파일         | 선택 선택된 파일 없    | 8              | 파일 입              | R포트 · 성식·다운로드                    |                   | ▶ 지식나준도드 걷기                |
| 보안키                      | 식단일자           | 요일             | 식사유형              | 식단                               | 수정/삭제             |                            |
| DY190823KN01GBLD         | XFI 2020-01-26 | 잁              | 중식                | 휴일                               | 수정 삭제             |                            |
| DY190823KN01GBLD         | XFI 2020-01-25 | Ē              | 중식                | 휴일                               | 수정 삭제             |                            |
| DY190823KN01GBLD         | XFI 2020-01-24 | 기미             | 중식                | 설날휴원                             | কন্ত <b>ধ</b> ন্ম |                            |
| DY190823KN01GBLD         | XFI 2020-01-23 | <mark>목</mark> | 중식                | 실파계란국 카레라이스 단호박샐러드 배추김치          | 수정 색저             |                            |
| DY190823KN01G8LD         | XFI 2020-01-22 | ¢              | 중식                | 매생이굴국 땅콩닭강장 브로콜리버섯볶음 깍두기         | 수정 색제             |                            |
| DY190823KN01GBLD         | XFI 2020-01-21 | 화              | 중식                | 초뱅이떡미역국 당근우영초림 삼겹살간장구이 깻잎김치      | 수정 삭제             |                            |
| DY190823KN01GBLD         | XFI 2020-01-20 | 월              | 중식                | 팽이버섯맑은국 황태채마늘쭝볶음 파프리카갑채<br>양배추김치 | 수정 삭제             |                            |
| DY190823KN01GBLD         | XFI 2020-01-26 | ପ୍ର            | 오후간식              | 휴일                               | 수정 <u>삭제</u>      |                            |
| DY190823KN01GBLD         | XFI 2020-01-25 | 2              | 오후간식              | 휴일                               | 수정 삭제             |                            |
| DY190823KN01GBLD         | XFI 2020-01-24 | 旧              | 오후간식              | 설날휴원                             | 수정 삭제             |                            |
| DY190823KN01GBLD         | XFI 2020-01-23 | 막              | 오후간식              | 컷강자/귤                            | 수정 <u></u>        |                            |
| DY190823KN01GBLD         | XFI 2020-01-22 | 수              | 오후간식              | 짜장면/귤                            | 수정 삭제             |                            |
| DY190823KN01GBLD         | XFI 2020-01-21 | 화              | 오후간식              | 찐만두/바나나                          | 수정 삭제             |                            |

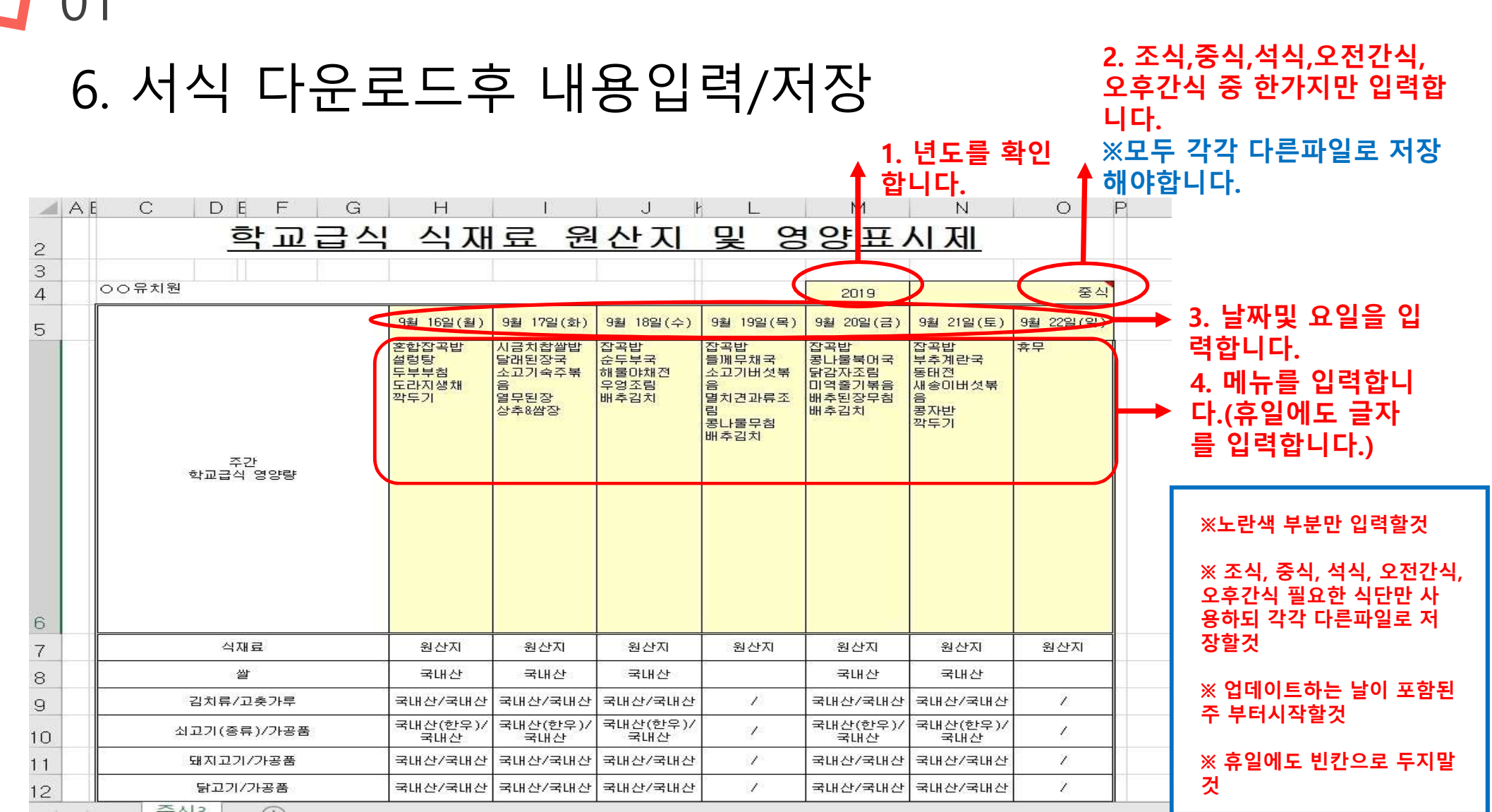

### 식단등록 ()1

# 01 <sup>식단등록</sup> 7. 저장된파일 업로드

dustview<sup>\*</sup> ସମ୍ଭର ବ୍ୟାପ୍ୟ ହ୍ରଥବା

식단관리 일정관리 이부화님 (회원정보) 로그아웃

|                        | 식단 화면에 표                               | 시할 식단을 입력합니 | 식단관<br>네다. 직접 입력 | <b>- 바리]</b><br>쪽 또는 엑셀 파일을 통한 입력이 가능합니다. |               |                                     |
|------------------------|----------------------------------------|-------------|------------------|-------------------------------------------|---------------|-------------------------------------|
|                        | 급식일자 yyyy-mm-dd 급식유형 유                 | 형선택 요일 요일신  | 선택 최근14          | 2.2<br>2<br>2<br>2                        |               |                                     |
| 1. 파일선택 버튼을 눌 🖛 🛶      | 지는 가는 는 자리 (기) 파일 선택) 선정된 파일 없음<br>보안키 | 요일 식사       | 파일 임표            | en<br>بط                                  | 수정/삭제         | 2. 파일첨부후 파일 임포트 버                   |
| 디시 시영된 파달을 섬<br>브레 즈네이 | DY190823KN01GBLDCXFI 2020-01-26        | 일           | 중식               | 휴일                                        | <u> </u>      | 근물 줄디구세포( 미근물 구<br>금명 시다이 하면에 나타나며  |
| 구애 구세표.                | DY190823KN01GBLDCXF1 2020-01-25        | 토           | 중식               | <b>2</b>                                  | 수정 색제         | 으한 역한이 외한에 되되되는<br>와르되거이니다\ 20분호 하며 |
|                        | DY19082334N01GBLDCXFI 2020-01-24       | 기미          | 중식               | 설날휴원                                      | 수정 삭제         | 신표인잣입되되) 30분수 외인<br>에 소추되니다         |
|                        | DY 90823KN01GBLDCXFI 2020-01-23        | 목           | 중식               | 실파계란국 카레라이스 단호박샐러드 배추김치                   | 수정 색제         | 에 승실합니다.                            |
|                        | DY190823KN01GBLDCXFI 2020-01-22        | Ŷ           | 중식               | 매생이굴국 당콩닭강장 브로콜리버섯볶음 깍두기                  | 수정 삭제         |                                     |
|                        | DY190823KN01GBLDCXFI 2020-01-21        | 화           | 중식               | 조뱅이떡미역국 당근우영조림 삼겹살간장구이 깻잎김치               | <u> 수정 삭제</u> |                                     |
|                        | DY190823KN01GBLDCXFI 2020-01-20        |             | 중식               | 팽이버섯맑은국 황태채마늘쫑볶음 파프리카잡채<br>양배추김치          | 수정 색제         |                                     |
|                        | DY190823KN01GBLDCXFI 2020-01-26        | 일 :         | 오후간식             | 휴일                                        | - পৃষ্ঠ বিশ্ব |                                     |
|                        | DY190823KN01GBLDCXFI 2020-01-25        | 토           | 오후간식             | 휴일                                        | 우정 삭제         |                                     |
|                        | DY190823KN01GBLDCXFI 2020-01-24        | 금 :         | 오후간식             | 설날휴원                                      | <u> 수정 삭제</u> |                                     |
| *하단에 개별 식단등록           | DY100823KN01GBLDCXFI 2020-01-23        | 목 :         | 오후간식             | 컷갑자/귤                                     | 수정 삭제         |                                     |
| 으로 하나씩 등록도 가           | DY190823KN01GBLDCXFI 2020-01-22        | 수 <u>-</u>  | 오후간식             | 짜장면/귤                                     | 수정 삭제         |                                     |
| 능합니다.                  | DY190823KN01GBLDCXP 2020-01-21         | 화 :         | 오후간식             | 찐만두세나나                                    | 수정 삭제         |                                     |

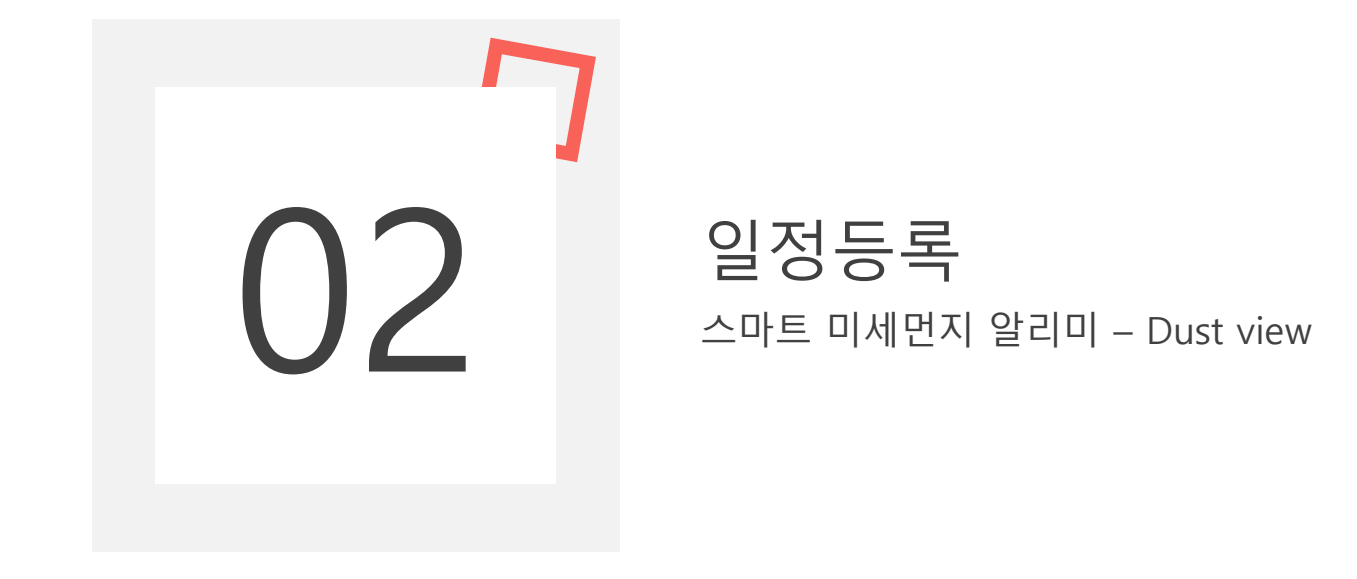

### **]** 02 <sup>일정관리</sup> 1. 일정관리 입력하기(로그인 후 일정관리 클릭)

로그인 되었습니다.

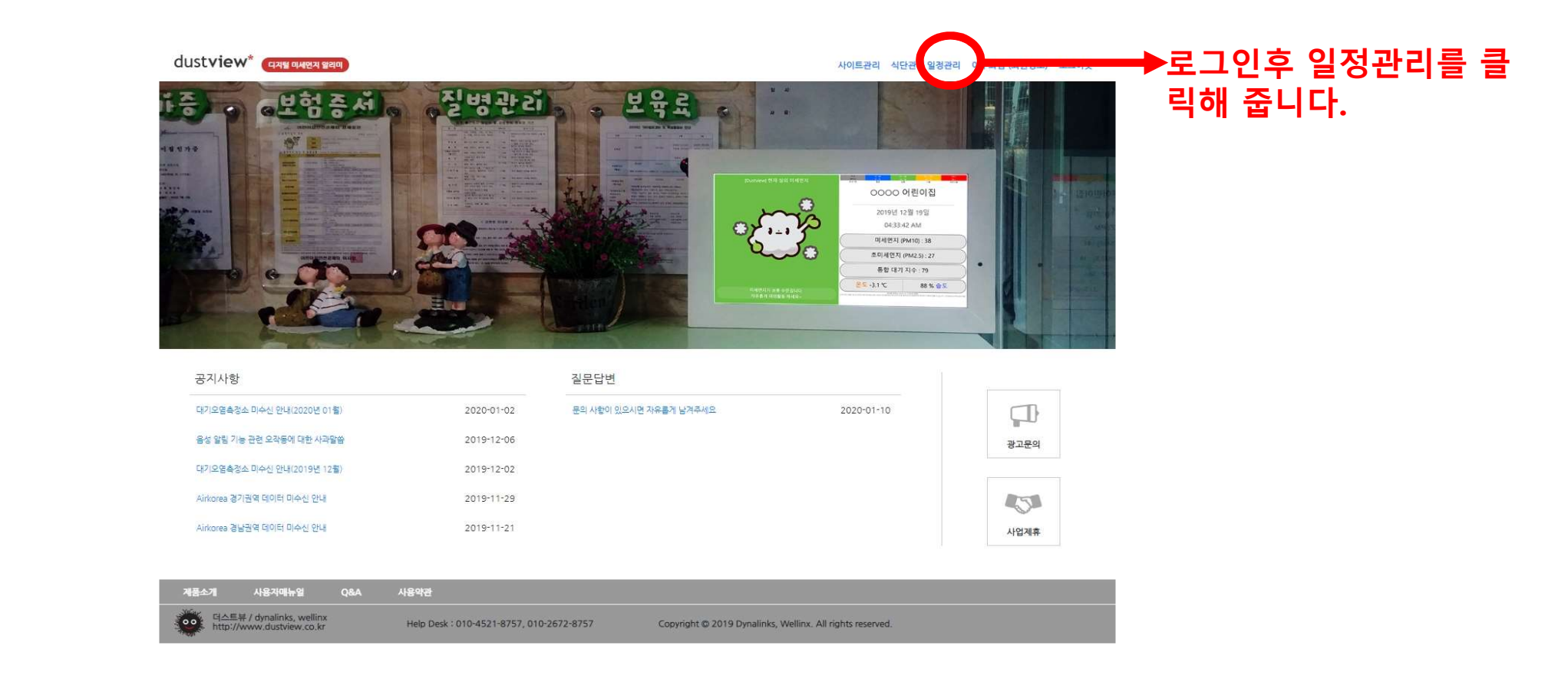

# 02 <sup>일정관리</sup> 2. 일정관리 클릭 후 신규일정등록 클릭

dustview<sup>\*</sup> ସ୍ୟେକ୍ଟ ସ୍ୟାପ୍ୟ ହଥାଏ

식단관리 일정관리 이부화님 (회원정보) 로그아웃

월 간계 획 한 달 동안의 활동 계획 및 일정을 관리합니다. 내용 입력 시 선택한 달의 계획이 화면에 표시됩니다.

| 보안키                  | 면월       | 일정                           | 수정/삭제        |         |
|----------------------|----------|------------------------------|--------------|---------|
| DY190823KN01GBLDCXFI | 2020년 1월 | 22일 초등학교방문(7세반) - 선주초,봉곡초 방문 | 수정 삭제        |         |
| DY190823KN01GBLDCXFI | 2020년 1월 | 23일 신나는데이                    | 수정 삭제        |         |
| DY190823KN01GBLDCXFI | 2020년 1월 | 24~27일 설날연휴 휴원               | 수정 <u>삭제</u> |         |
| DY190823KN01GBLDCXFI | 2020년 1월 | 28일 신나게 높아요! - 전통높이 하는날      | <u>수정</u> 삭제 |         |
| DY190823KN01GBLDCXFI | 2020년 1월 | 31일 블럭데이                     | 수정 삭제        |         |
| 신규일정등록               |          |                              |              | 신규일정등록을 |
|                      |          |                              |              | 글딕압니나.  |

## ☐ 02 <sup>일정관리</sup> 3. 신규일정등록 클릭후 일정등록 진행

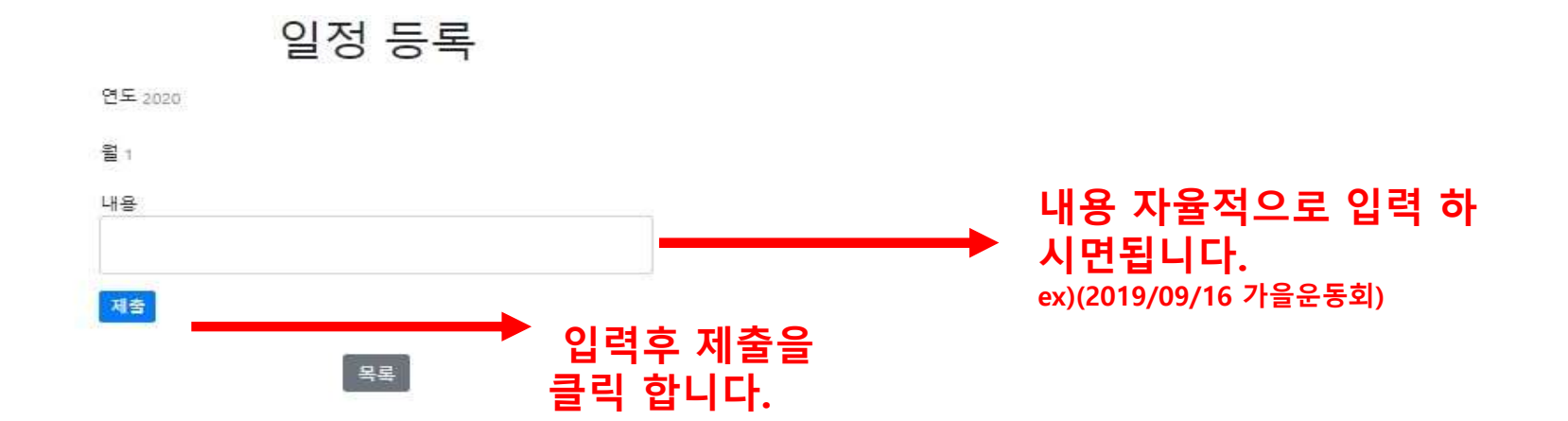

## <u></u> 02 <sup>일정관리</sup>

### 4. 일정입력후 제출버튼을 눌러 일정 확인

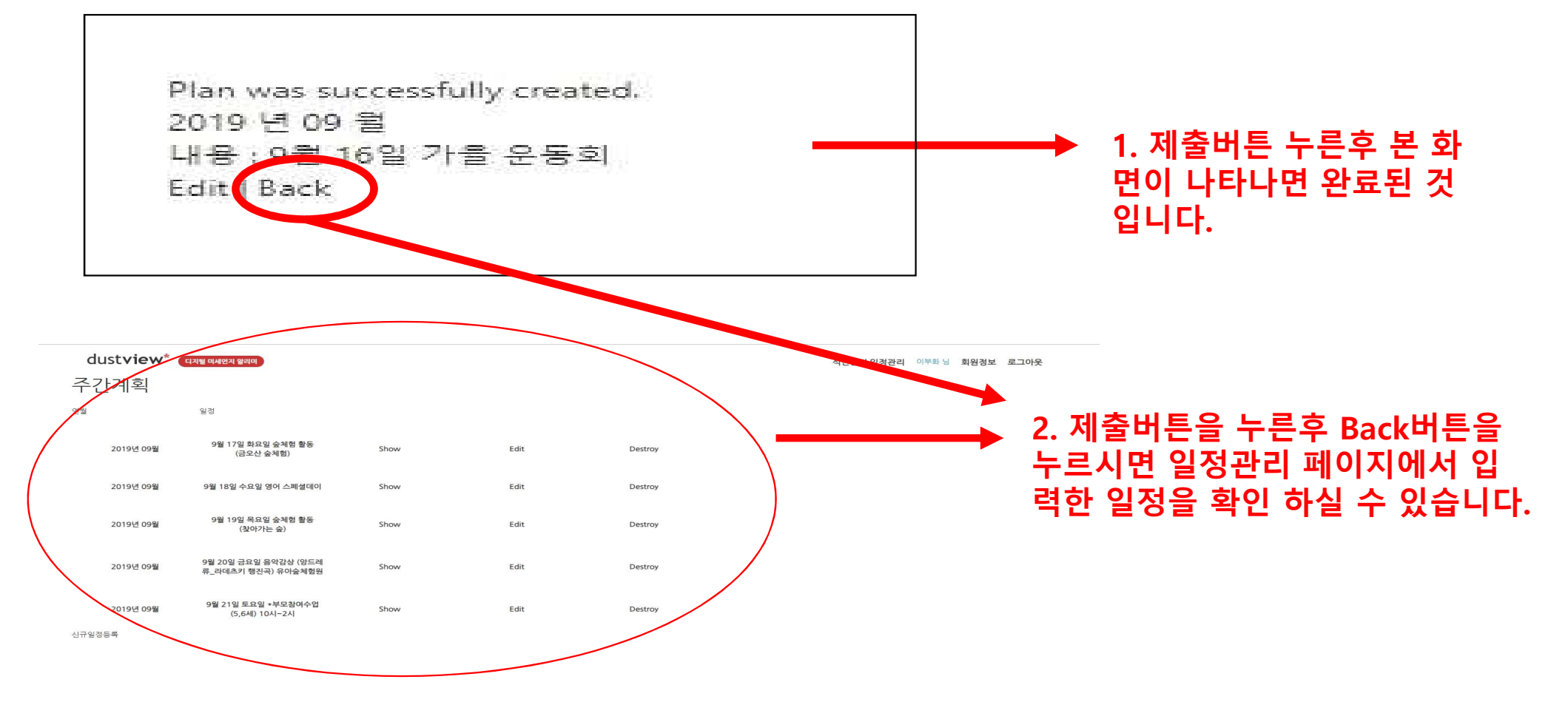

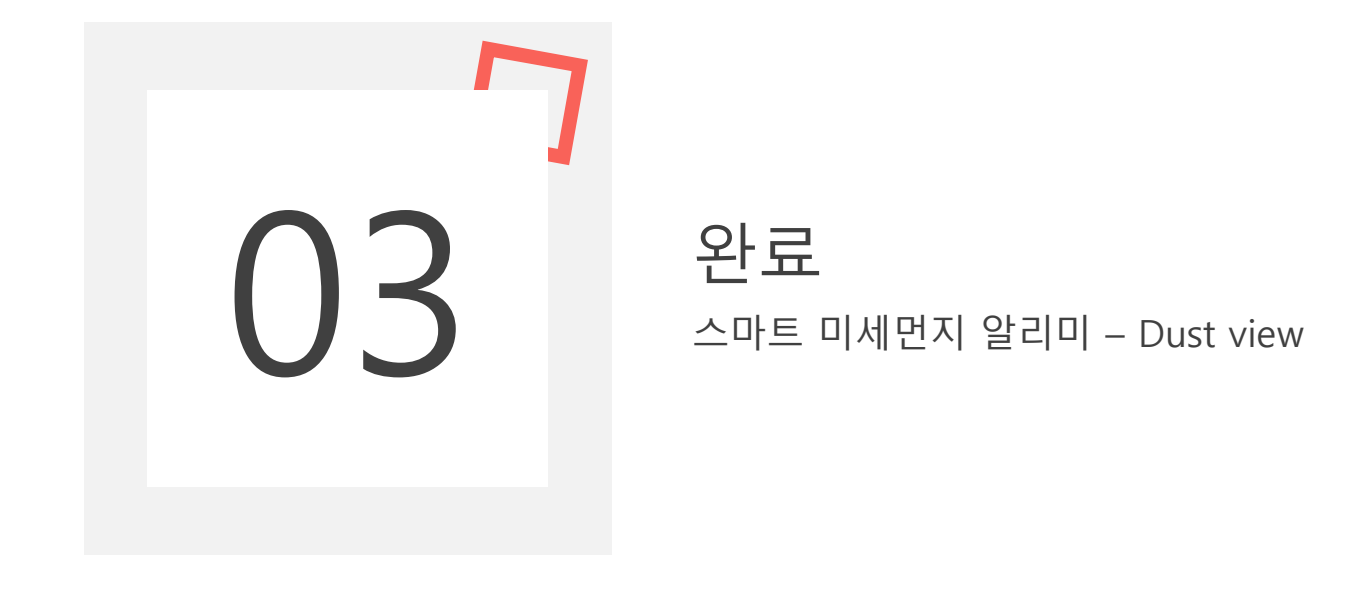

## 03 <sup>Check 화면</sup>

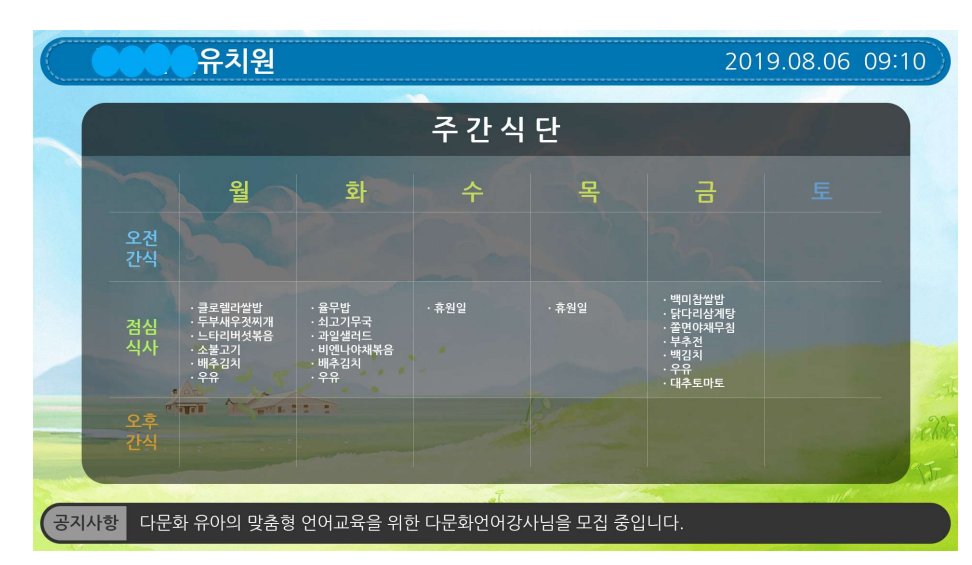

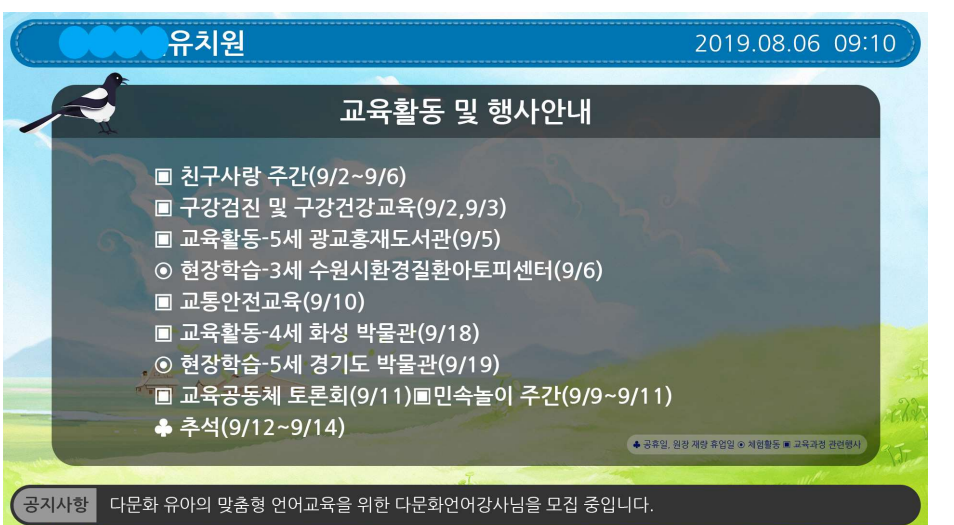

## 주간식단/행사일정표 Check

#### ※입력이완료되면 30분후 자동으로 업데이트

※ 입력결과를 바로 보고싶다면 지급해드린 PC용 리모콘/마우스 오른쪽버튼으로 뒤로가 기 버튼을 눌러 미세먼지 알리미 전원을 종료 ->다시켜기